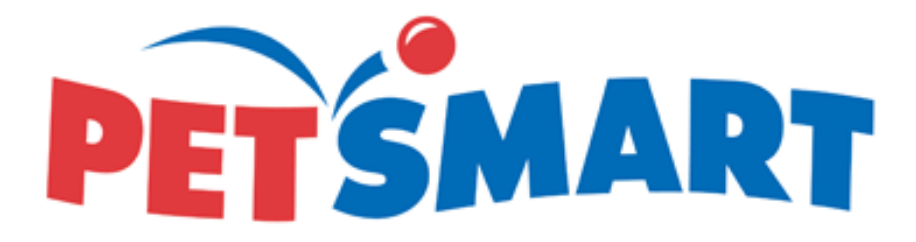

## **UX Case Study**

**Time Request Off Application** 

By: Kimberley Johnson www.kimjaydot.com

## About: PetSmart, The Company I Want to Work For

PetSmart is a retail chain specializing in pet products and services. They have numerous locations across the United States, Canada, and Puerto Rico. PetSmart caters to the diverse needs of pet owners. The company offers a wide range of products, including pet food, toys, bedding, grooming supplies, and accessories for various animals, such as dogs, cats, birds, fish, reptiles, and small mammals.

PetSmart is a well-known and reputable company in the pet industry, and it offers a great working environment for individuals interested in a career focused on pets.

## Challenges: The Outdated Paper Form

During my employment at PetSmart, I noticed that the traditional method of using paper forms to request time off and modify work availability was still in practice. This manual process proves to be time-consuming, especially when requesting multiple days off. However, there is an opportunity to promote environmental conservation by transitioning to digital alternatives. One potential solution is to develop an application that allows employees to conveniently submit their time off requests electronically, thereby reducing our reliance on paper forms.

### Problems faced by employees at PetSmart

**Accessibility:** Accessing paper forms may present challenges for individuals with various circumstances. For instance, the paper forms are in the break room at my local PetSmart store, specifically the #1121 branch. This is quite a far walk from the entrance door. Consequently, this poses a problem for individuals with mobility limitations, those residing at a distance, or individuals with busy schedules.

**Potential for Errors and Inaccuracies:** The employer responsible for reviewing the paper form may struggle to decipher your handwriting, and the limited space provided may not accommodate your reason for requesting time off. Also, if the information on the paper is not submitted accurately, it could cause delays in the request process.

**Tracking and Record-Keeping:** Managing and tracking paper forms can pose difficulties regarding efficiency. As an employee, I lack visibility into the approval status of my submitted request and must rely on checking the schedule board or consulting my supervisor to determine if I am granted time off. Additionally, there was an instance when I handed my paper form to my manager for a requested time off but later discovered that my request was not honored.

## Solution: Create a Time Request Application

In conclusion, while paper request forms have been a traditional method for submitting various requests at PetSmart, they come with several challenges. Transitioning to digital alternatives such as online forms or dedicated applications can address many drawbacks, offering increased accessibility, efficiency, accuracy, and streamlined record-keeping.

## Responsibilities: UX Journey

**UX Goals:** Develop and design an application that enables PetSmart employees to access essential features effortlessly. This application should provide employees with a comprehensive view of their time request approvals, display the accumulated hours for various types of leave, and offer a convenient calendar view to manage their schedules effectively.

#### Roles:

#### UX Researcher & Designer - Kimberley Johnson

- Acknowledging the difficulties associated with manual paper-based leave request forms to develop a cutting-edge application designed exclusively for PetSmart employees.
- Creating a user-friendly platform that empowers individuals to submit their time-off requests effortlessly.
- By transitioning from a paper-based system to a modern digital solution, the primary objective is to streamline the leave request process, resulting in improved efficiency when managing employee schedules.

#### Tools:

- Figma
- Pencil & Paper

## UX Research: PetSmart Interview Questions

- 1. What features would you like to see in a request off app that you can take leave or vacation from your employer?
- 2. Tell me about your experience filling out a paper form when trying to take vacation or leave.
- 3. How often do you request off from your employer?
- 4. Would you prefer to see notifications about your approved time off on an electronic application like our Central Park app or wait to see when your schedule is on the board? Tell us why.
- 5. At times, PetSmart Retail has blackout dates not to request vacation. Tell me your thoughts about having this policy in order and how we can improve getting employees requesting off around this.
- 6. How often do you use your mobile device to use applications?
- 7. What are the advantages of using an electronic application to request leave?
- 8. What are the disadvantages of using an electronic application to request leave?
- 9. What information do employees need to provide when making a time request?
- 10. How far in advance do employees typically make time requests?

## User Flow: The Steps of Creating the App

- On the loading screen, the user will be presented with a login screen asking them to sign in with their employee ID and password that the hiring manager created when they first got hired. If the user doesn't have an employee ID or password, they must create a new account and register. Once the user registers with their name, password, birthday, and social security #, they will be able to create an account, and an email will be sent out with details of their employee ID to log in.
- 2. If the user does have an account, they will be taken to the login screen. The user will enter their employee ID and password.
- Once the user logs into the PetSmart Time Off Application, the user will see notifications about time request policies and other notifications. The user will also see a navigation menu on the bottom that will list from left to right (Request, Status, Vacation, and News).
- 4. The "Request" button empowers the user to submit a time-off request. Upon clicking it, they will access a monthly calendar alongside a "Request Type" button. A drop-down menu will appear upon selecting this button, enabling them to specify the type of leave, such as PTO, sick leave, unpaid leave, and more.
- 5. The "Status" button will display the user's leave status as either approved, pending, or denied. Users can choose the message button to contact their supervisor or human resources to inquire about their leave.
- 6. The "Vacation" button will show the user's accumulated hours for different types of leave
- 7. The "News" button will show notifications about the PetSmart company and if the user's leave has been approved.

## Flowchart Diagram: How the User Navigates

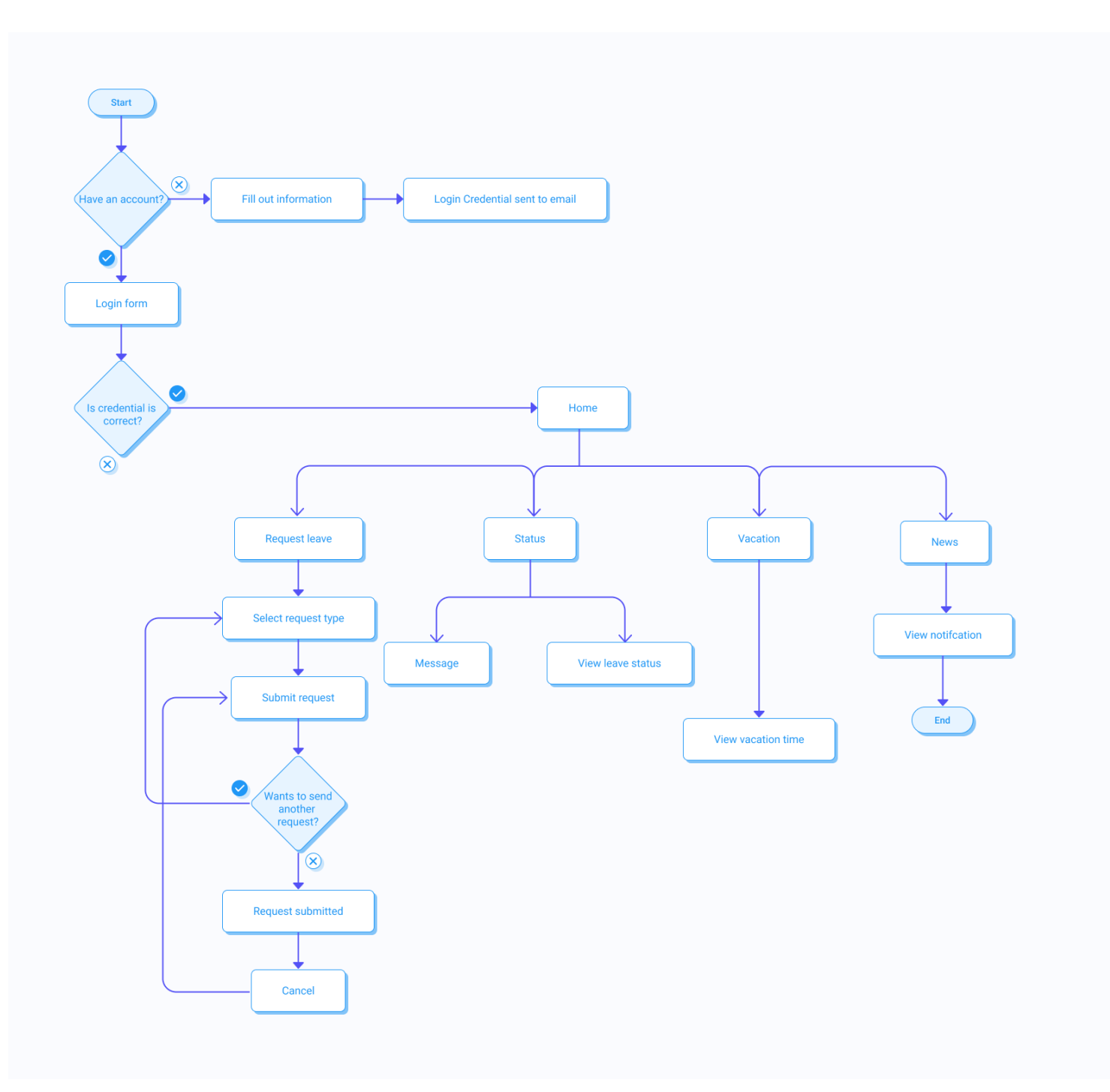

### Persona A: Dylan, Pet Care Associate at PetSmart

Name: Dylan Baston Occupation: Pet Care Associate at PetSmart Demographic: 28 years old, lives in Houston, Texas. Single male with a pet dog and breaded dragon. He enjoys working in retail and traveling outside limits.

"I wish there was an application to check the vacation time I accumulated over the years."

**Goals:** To have an application that he can constantly check his accrued time off.

#### **Dylan's Story:**

Dylan, who has dedicated three years to his employment at PetSmart, has accrued a substantial amount of paid time off, which conveniently carries over into the following year. Juggling both full-time work and school, Dylan finds himself overwhelmed and is eager to take a break from his demanding routine. He has set his sights on a much-deserved vacation in November. His destination is the beautiful city of Austin, Texas, where he plans to embark on a three-week camping adventure.

#### What Dylan Needs:

Dylan requires an online application that offers accessibility across his phone and computer. This application would serve as a centralized platform for Dylan to monitor his approval status for requested time off, determine the available hours he can utilize for his breaks, and keep track of the accumulated hours throughout his employment tenure.

#### What challenges Dylan:

Dylan's penmanship may not be his strongest suit, and he often becomes restless when filling out paper forms. Furthermore, he is unsure how many hours he has accrued throughout his three-year tenure at PetSmart and must seek clarification from the management team.

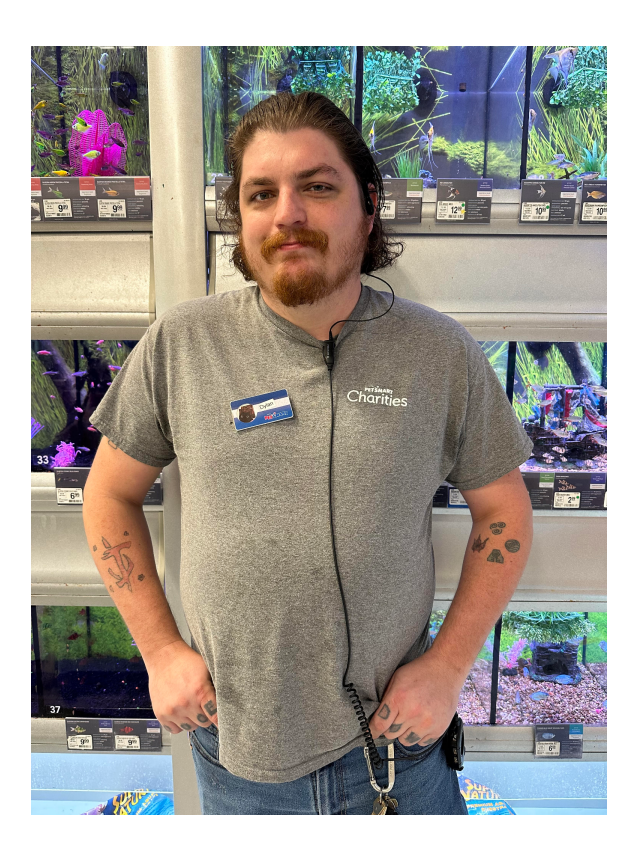

## Persona B - Dollie, Store Leader at PetSmart

#### Name: Dollie Root

**Occupation:** Store Leader at PetSmart **Demographic:** 34 years old, lives in League City, Texas. Married with 2 kids, has 2 pets: a cat and a bird.

#### "There has to be a better way to expedite the process of submitted time off requests"

**Goals:** To have an online application that will streamline vacation leave.

**Dollie's Story:** With over 10 years of experience at PetSmart, Dollie has been instrumental in leading one of the highest-rated sales stores in Pearland, Texas. However, she often feels overwhelmed due to the manual paperwork involved in her company's outdated vacation request system, which hinders her ability to focus on other tasks. Dollie is seeking improved methods to help her be more organized.

#### What Dollie Needs:

Dollie requires an online system that allows her to conveniently review employee requests for time off across her devices. With this system, she can swiftly approve vacation time without inputting manual forms in their outdated system.

#### What challenges Dollie:

Dollie has encountered instances where employees submit their request-off forms in various locations within the office, leading to misplacement and the need for them to fill out paper forms again. Additionally, she faces challenges in promptly responding to employees seeking approval for their time off, as her other responsibilities often impede her ability to address their inquiries promptly.

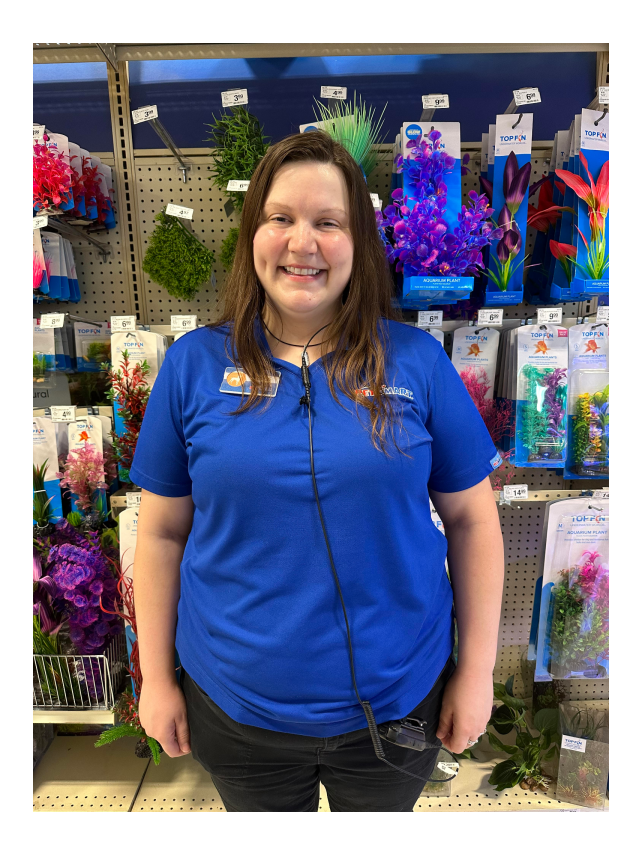

# **Brainstorming:** Paper Sketches of Time Request Off App

2. Sign up (Fig 2) 1. Sign In (Fig]) 3. Sent Employce ID Petsmort Pet Smart REGISTRATION PetSmart (first name woof woof! We sent you an email with I cust none your new Employee (Employee ID (PCSS vord ID. ( confirm Rssuord Password Please sign in with Birthday Forsof Pessourd your account. (Back 1 Security#) (Sign In) (Sign In (Sign Up) pont have an account? Have an account? sign In sign up S. Request Type (Figs) 4. News (F184) 6, Request Submission (F186) Petsmart (X)Petsmart (X) Petsmart @ 3 VEEK Notice < August 2023 7 Please allow up to 3 Request Type SUN MON THE LIED THU FRI SAT veeks in colvence to Submit request leave 12345 PTJ 6 ל 8 9 10 11 12 Sick Block Out Dets! X 13 14 15 16 17 1819 Unped Not clibled to take 20 21 22 23 24 2526 off From August 13-14th, Breavement 27 28 29 30 31 2023 Medical Lear Request Type + status x Birthday PTO for August 9,2023 Submit (D) 000 pt Q Request Status vaction news 000 もち Q € Ð RA Õ 0 request status vacation ways Request status vector news

### Brainstorming: Paper Sketches of Time Request Off App - Continued

27 28 29 30 31

(Request Type +)

Submit Request

Ð

ろそ

7. Request Dotes (Fig7) 8. Submit Reguest (Fi88) $\bigotimes$ **Petsmart** (X) Petemert (Aujust 20237 ( August 2023 > SUN MUN THE LED THU PRILAT SUN MON THE WED THU ART SAT 2345 1 12345 9 (011 (2 67 8 7 8 9 10 11 12 13 14 15 16 17 18 19 6 20 21 22 23 242526 13 14 15 16 17 18 19

20 21 22 23 24 25 26

select lites 3 Hours

Submit

(Request Type + )

Type

Hrsu

Shr

News

27 28 29 30 31

August 9, 202 PD

request status vacation

Dete

9. Request Submitted (Fig 9) Ret Smort ® Request Submitted () You submitted your requested leave to Human Restrict/Petismed Please check your status to see if your time hes been approved Please select concel to edit your request Aux 9,2023 1 PTUS 8453 (Conce) Aug 24,202 1SICK 445 3 Đ **A**x õ Request status vacation News Request staty vacation way

N, CLINCEI Request (Fig 10) RetSmart @ ( August 202) > SUN MON THE WED THY FRI JAT 12345 89 10112 6 7 13 17 10 16 17 18 19 20 21 22 23 24 25 26 27 28 29 30 31 Requested Time Off Aug 9, 2023 | PTO | 8hr: Aug 24,202 ISICK Yhr: (Concel Request) Leave Lithout concelling (equest states Vacction Neus

Petsmort @ Status August 9,2023 PTUBHRS Approved by Polle V August 24,2023 Sick/44125 Pending 000 status Updale Piecse select the messure button to reach out to your employer chout questions regarding your status of your request lerve Messese request status veration Neves

11. Stehus (Fig 11)

### **Brainstorming:** Paper Sketches of Time Request Off App - Continued

12, Messessing (Fy 12) Petsmart @ Messicsint ( Your Messasing Wa RHey Dollie. I noticed My SICK timow 10 No warries Seeths, I understand... pe something (send ctus vicition Neu

13. vacation (Fig 13)

Petsmart @ Vacction PTO 35 hrs out of 80hrs (Sick Ishrs out of 4th Upped unlimited Berewernent 8hrs out 24hrs (Medical Ishis at 480hr) Birthday 3hr at of 8hs 5 Q A U Y U Y request stotus Vacatum Nous

## Wireframes: High-Fidelity - Sign-In Process

|                                           | RECISTRATION                                       |                                    |
|-------------------------------------------|----------------------------------------------------|------------------------------------|
|                                           | Eirst Namo                                         |                                    |
|                                           | Flist Nullie                                       |                                    |
|                                           | Last Name                                          | Woof Woof! We sent you an          |
| Employee ID                               | Password                                           | email with your new Employe<br>ID. |
| Password                                  | Confirm Password                                   | Please Sign in with your account.  |
| orgot Password                            | Birthday                                           |                                    |
|                                           | Social Security #                                  | SIGN IN                            |
| SIGN IN                                   |                                                    |                                    |
|                                           | SIGN UP                                            |                                    |
| Don't have an account? Sign up            | Have an account? Sign in                           |                                    |
|                                           | L J                                                |                                    |
|                                           |                                                    |                                    |
| SIGN IN<br>Don't have an account? Sign up | Social Security # SIGN UP Have an account? Sign in |                                    |

Sign In (Fig 1)

Sign Up (Fig 2)

Sent Employee ID (Fig 3)

#### Sign In (Fig 1)

When first employed, PetSmart assigns you an employee ID. In another software called Otka, the employee can create a password to sign in.

#### Sign Up (Fig 2)

Since the Time Request Application is used on mobile and desktop devices, employees can register their accounts by filling out their first and last name, password, birthday, and social security.

#### Sent Employee ID (Fig 3)

Once the employee inputs their data, they will receive a notification alerting the employee that their Employee ID and temporary password will be sent to their PetSmart email. The employee can select the sign-in button to log into the application and sign in with their credentials.

# **Wireframes:** High-Fidelity - News & Requesting Type Off

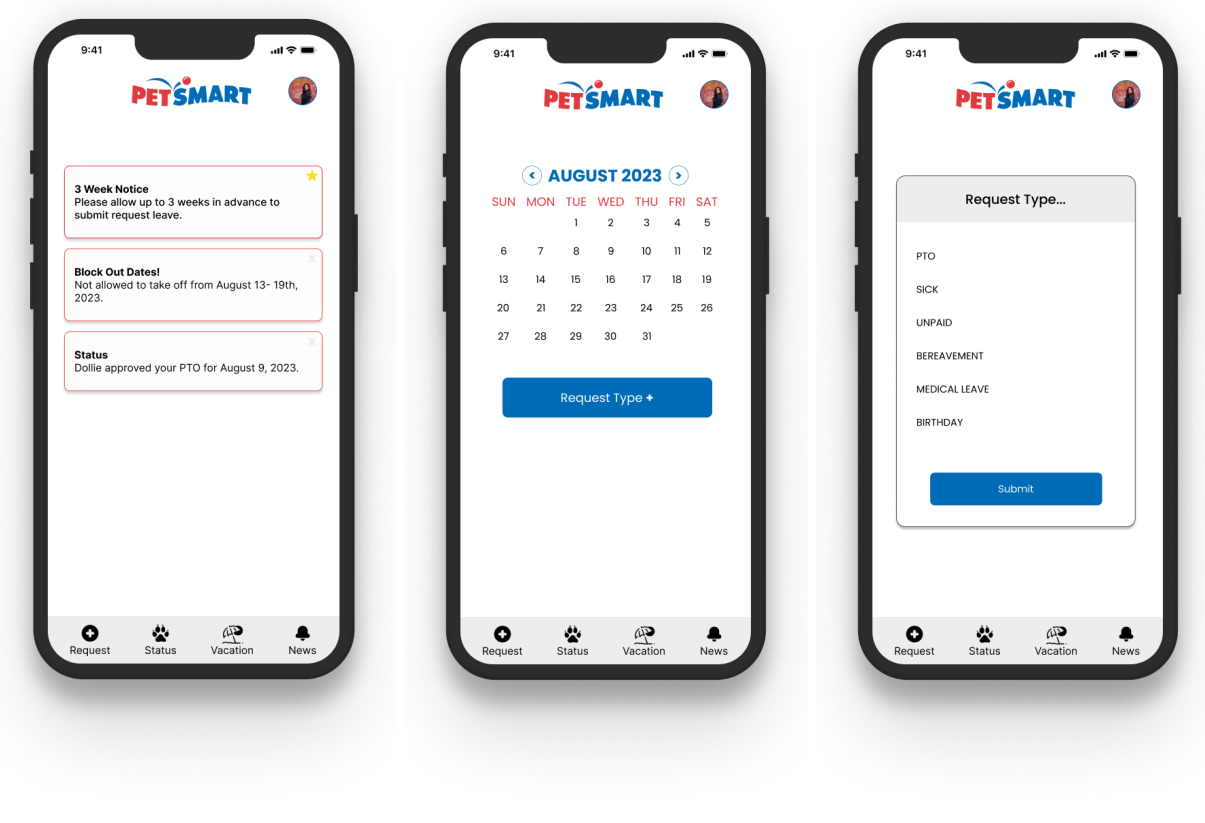

News (Fig 4)

Request Type (Fig 5)

**Request Submission (Fig 6)** 

#### (News Fig 4), (Request Type Fig 5), and (Request Submission Fig 6)

The employee will see a bottom navigation where they can select request to request their leave, check their leave status, view the vacation time they accumulated, and check their news notifications.

#### News (Fig 4)

After the employee signs in to their account, they will be taken to the news screen. The employee will receive notifications of company updates and see if their leave status is approved or denied.

# **Wireframes:** High-Fidelity - News & Requesting Type Off - Continued

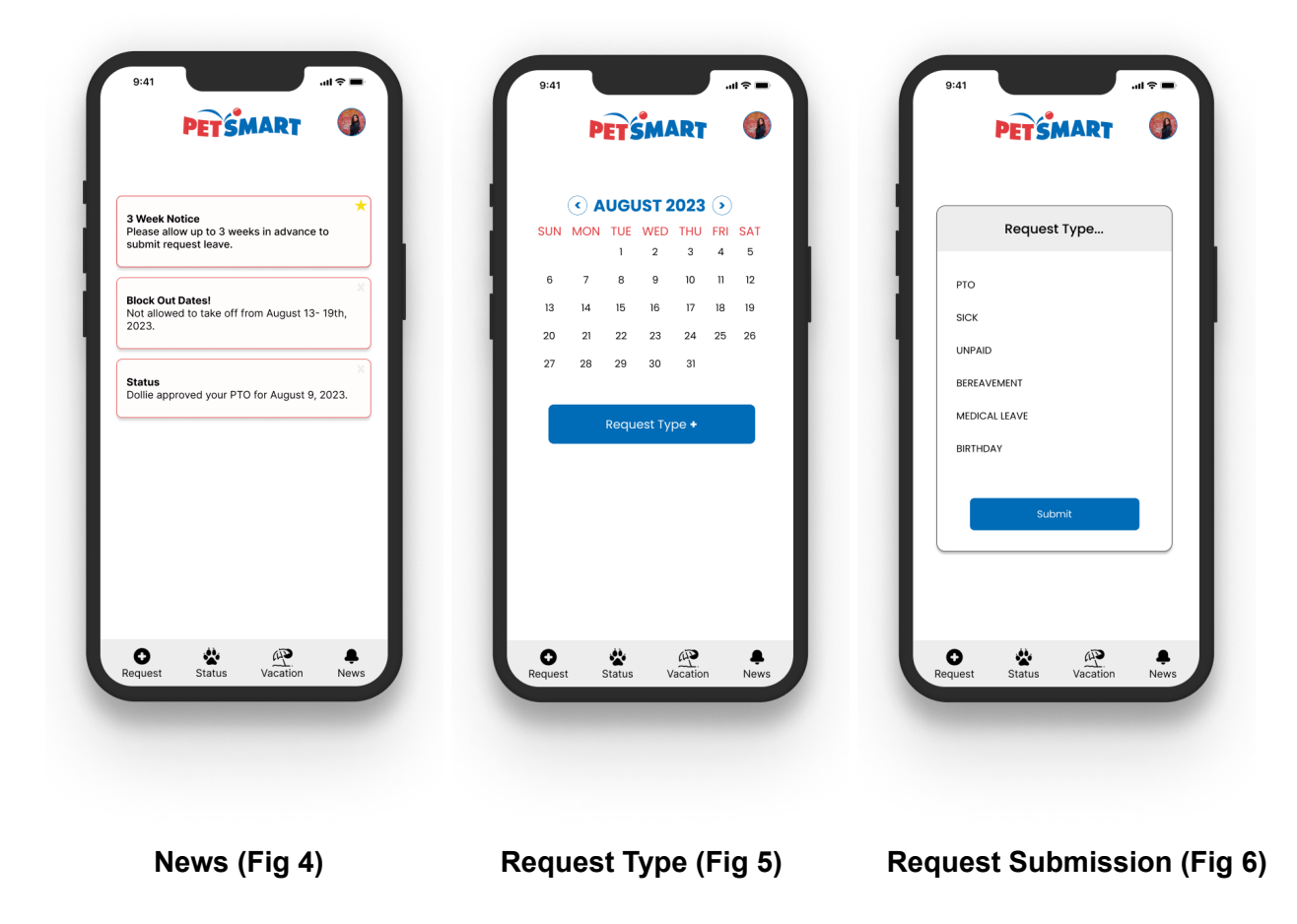

#### Request Type (Fig 5)

When the employee selects the request button from the navigation, they will see a monthly calendar view and a request type button. They can select what type of leave they want to take.

#### **Request Submission (Fig 6)**

After selecting the request type button, the employee will see options for the type of leave they can select from. Once they choose an option, they will select the submit button.

## **Wireframes:** High-Fidelity - Requesting Dates and Time, Submit Request, and Request Submitted

|      |                   |       |             | 2023  |             |    |     |            | lici | IST 3   | 0023 | •   |        |     |                            |                                         |                                   |                 |
|------|-------------------|-------|-------------|-------|-------------|----|-----|------------|------|---------|------|-----|--------|-----|----------------------------|-----------------------------------------|-----------------------------------|-----------------|
| SUN  |                   | TUF   | WED         | THU   | ERL S       | AT | SUB |            | TUF  | WED     | THU  | FRI | SAT    |     | Request                    | Submitted                               | 6                                 |                 |
| 0011 |                   | 1     | 2           | 3     | 4           | 5  |     |            | 1    | 2       | 3    | 4   | 5      |     | You subr                   | nitted your re                          | equested leave                    | e to            |
| 6    | 7                 | 8     | 9           | 10    | 11          | 12 | 6   | 7          | 8    | 9       | 10   | n   | 12     |     | Human F<br>your <b>sta</b> | tesources/Pe<br>t <b>us</b> to see if y | etSmart. Please<br>our time has b | e check<br>been |
| 12   | 14                | 16    | 16          | 17    | 10          | 10 | 12  | 14         | 15   | 16      | 17   | 10  | 10     |     | approve                    | d.                                      |                                   |                 |
|      | 14                | 15    |             |       | 10          |    | 13  |            | 15   | 10      |      | 10  | 19     |     | Please se                  | elect <b>cancel</b>                     | to edit you req                   | uest.           |
| 20   | 21                | 22    | 23          | 24    | 25 2        | 26 | 20  | 21         | 22   | 23      | 24   | 25  | 26     | - 1 |                            |                                         |                                   |                 |
| 27   | 28                | 29    | 30          | 31    |             |    | 27  | 28         | 29   | 30      | 31   |     |        |     |                            |                                         |                                   |                 |
|      |                   |       |             |       |             |    |     |            |      |         |      |     |        |     | _                          |                                         |                                   |                 |
|      |                   | Requ  | iest Ty     | pe +  |             |    |     |            | Requ | est Ty  | pe + |     |        |     |                            |                                         | ancel                             |                 |
|      |                   |       |             |       |             |    |     |            |      |         |      |     |        |     |                            |                                         |                                   |                 |
| (    | 5                 | elect | Dates &     | Hours |             |    |     | AUG 9 , 20 | 23   | РТО     |      | Bhr | :      |     |                            |                                         |                                   |                 |
| Augu | Date<br>ust 9, 20 | 23    | Туре<br>РТО |       | Hrs∨<br>8hr |    |     |            |      |         |      |     | $\leq$ |     |                            |                                         |                                   |                 |
|      |                   |       |             |       |             |    |     | AUG 24 , 2 | 023  | SICK    |      | 4hr | :)     |     |                            |                                         |                                   |                 |
|      |                   |       | Submit      | t     |             |    |     |            |      |         |      |     |        |     |                            |                                         |                                   |                 |
|      |                   |       |             |       |             |    |     |            | Subm | nit Req | uest |     |        |     |                            |                                         |                                   |                 |
|      |                   |       |             |       |             |    |     |            |      |         |      |     |        |     |                            |                                         |                                   |                 |
|      |                   |       |             |       |             | _  |     |            |      |         |      |     |        |     |                            |                                         |                                   |                 |
| ^    |                   |       |             | (LI)  |             |    | 0   |            | ***  |         | (4)  |     |        |     | 0                          |                                         | (H)                               |                 |

Request Dates (Fig 7)

Submit Request (Fig 8)

**Request Submitted (Fig 9)** 

#### Request Dates (Fig 7)

The employee will be able to select a date from the calendar that corresponds with the request type choice they selected. In this example, the employee selected August 9th and Paid Time Off. The employee can adjust the number of hours in the drop-down menu. In this example, the employee selected 8 hours. Once they are done, they will select the submit button.

#### Submit Request (Fig 8)

The employee will see a view of their requested leaves and can select the request type button to choose another leave. Once the employee is done, they will select the submit request button.

**Wireframes:** High-Fidelity - Requesting Dates and Time, Submit Request, and Request Submitted - Continued

| TUE      | WED                          | T101                                                                                |                                                                                                    |                                                                                                    | • • • • • • • • • • • • • • • • • • •                                                                                                    |                                                                                                    |                                                                                                    |                                                                                                    |                                                                                                    |                                                                                                    |                                                                                                    |                                                                                                    |                                                                                                    |                                                                                                    |                                                                                                    |                                                                                                    |                                                                                                    |
|----------|------------------------------|-------------------------------------------------------------------------------------|----------------------------------------------------------------------------------------------------|----------------------------------------------------------------------------------------------------|----------------------------------------------------------------------------------------------------|----------------------------------------------------------------------------------------------------|----------------------------------------------------------------------------------------------------|----------------------------------------------------------------------------------------------------|----------------------------------------------------------------------------------------------------|----------------------------------------------------------------------------------------------------|----------------------------------------------------------------------------------------------------|----------------------------------------------------------------------------------------------------|----------------------------------------------------------------------------------------------------|----------------------------------------------------------------------------------------------------|----------------------------------------------------------------------------------------------------|----------------------------------------------------------------------------------------------------|----------------------------------------------------------------------------------------------------|
| 1        | 2                            | 3                                                                                   | FRI SAT<br>4 5                                                                                                    |                                                                                                    | IUS                                                                                                    | I MON                                                                                                    | TUE<br>1                                                                                                    | WED<br>2                                                                                                    | THU<br>3                                                                                                    | FRI<br>4                                                                                                    | SAT<br>5                                                                                                    | L.                                                                                                    |                                                                                                    | Re<br>Yo<br>Hu                                                                                                    | <b>quest Submitt</b><br>u submitted yo<br>man Resource                                                                                                    | ed 🐸<br>our requested lea<br>s/PetSmart. Plea:                                                                                                    | ve to<br>se check                                                                                                    |
| 8        | 9                            | 10                                                                                  | 11 12                                                                                                    |                                                                                                    | 6                                                                                                    | 7                                                                                                    | 8                                                                                                    | 9                                                                                                    | 10                                                                                                    | 11                                                                                                    | 12                                                                                                    |                                                                                                    |                                                                                                    | yo<br>ap                                                                                                    | ur <b>status</b> to se<br>proved.                                                                                                    | e if your time has                                                                                                    | been                                                                                                    |
| 15<br>22 | 16<br>23                     | 17<br>24                                                                            | 18 19<br>25 26                                                                                                    |                                                                                                    | 13                                                                                                    | 14<br>21                                                                                                    | 15<br>22                                                                                                    | 16<br>23                                                                                                    | 17<br>24                                                                                                    | 18<br>25                                                                                                    | 19<br>26                                                                                                    | E.                                                                                                    |                                                                                                    | Ple                                                                                                    | ase select <b>car</b>                                                                                                    | <b>cel</b> to edit you re                                                                                                    | quest.                                                                                                    |
| 29       | 30                           | 31                                                                                  |                                                                                                    |                                                                                                    | 27                                                                                                    | 28                                                                                                    | 29                                                                                                    | 30                                                                                                    | 31                                                                                                    |                                                                                                    |                                                                                                    |                                                                                                    |                                                                                                    |                                                                                                    |                                                                                                    |                                                                                                    |                                                                                                    |
| elect D  | ates &<br>Type<br>PTO        | Hours                                                                               | Hrs ~<br>8hr                                                                                                    | L                                                                                                    |                                                                                                    | AUG 9 , 202<br>AUG 24 , 20                                                                                                    | 3                                                                                                    | PTO                                                                                                    |                                                                                                    | Bhr<br>4hr                                                                                                    | :                                                                                                    | L                                                                                                    |                                                                                                    |                                                                                                    |                                                                                                    |                                                                                                    |                                                                                                    |
| SI       | ubmit                        |                                                                                     |                                                                                                    | L                                                                                                    |                                                                                                    |                                                                                                    | Submi                                                                                                    | it Req                                                                                                    | uest                                                                                                    |                                                                                                    |                                                                                                    | L                                                                                                    |                                                                                                    |                                                                                                    |                                                                                                    |                                                                                                    |                                                                                                    |
|          |                              |                                                                                     |                                                                                                    |                                                                                                    |                                                                                                    |                                                                                                    |                                                                                                    |                                                                                                    |                                                                                                    |                                                                                                    |                                                                                                    |                                                                                                    |                                                                                                    |                                                                                                    |                                                                                                    |                                                                                                    |                                                                                                    |
|          | 8<br>15<br>22<br>29<br>Reque | 8         9           15         16           22         23           29         30 | 8         9         10           15         16         17           22         23         24           29         30         31           Request Type +           Type pro-           Type pro-           Submit | 8         9         10         11         12           15         16         17         18         19           22         23         24         25         26           29         30         31         -         -           Request Type +           Type +           Type *           Submit | 8     9     10     11     12       15     16     17     18     19       22     23     24     25     26       29     30     31     -         Request Type +         Type Mrs>       Type Mrs>       Bir         Submit | 8       9       10       11       12       6         15       16       17       18       19       13         22       23       24       25       26       20         29       30       31       27         Request Type +         Hest Dates & Hours<br>Fro       Hest         Submit       Bhr       10 | 8       9       10       11       12       6       7         15       16       17       18       19       13       14         22       23       24       25       26       20       21         29       30       31       27       28         Request Type +         Auces & Hours<br>Pro       Hrsv<br>Bhr         Submit | 8       9       10       11       12       6       7       8         15       16       17       18       19       13       14       15         22       23       24       25       26       20       21       22         29       30       31       27       28       29         Request Type +         Request Type +         Request Type #         Submit         Submit | 8       9       10       11       12       6       7       8       9         15       16       17       18       19       13       14       15       16         22       23       24       25       26       20       21       22       23         29       30       31       27       28       29       30         Request Type +         Request Type +         Request Type *         Type Hrs - Fro         Bive       Submit       Submit Request Reprint Reprint | 8       9       10       11       12       6       7       8       9       10         15       16       17       18       19       13       14       15       16       17         22       23       24       25       26       20       21       22       23       24         29       30       31       27       28       29       30       31         Request Type +         Request Type +         Request Type +         Submit         Submit | 8       9       10       11       12         15       16       17       18       19         22       23       24       25       26         29       30       31       31       14       15       16       17       18         Request Type +         Request Type +         Request Type +         Submit         Submit         Submit | 8       9       10       11       12         15       16       17       18       19         22       23       24       25       26         29       30       31       27       28       29       30       31         Request Type +         Reduces t Hours<br>Fro       Hrs<br>Bitr         Submit         Submit | 8       9       10       11       12         15       16       17       18       19         22       23       24       25       26         29       30       31       27       28       29       30       31         Request Type +         Request Type +         Request Type +         Submit         Submit | 8       9       10       11       12         15       16       17       18       19         22       23       24       25       26         29       30       31       27       28       29       30       31         Request Type +         Request Type +         Request Type +         Submit         Submit | 8       9       10       11       12       6       7       8       9       10       11       12       yo         15       16       17       18       19       13       14       15       16       17       18       19       12       20       21       22       23       24       25       26       20       21       22       23       24       25       26       20       21       22       23       24       25       26       20       21       22       23       24       25       26       20       21       22       23       24       25       26       20       31       31       31         Request Type +         Request Type +         Muo 9, 2023       Pro       Bhr       10       10       10       10       10       10       10       10       14       15       16       17       18       19       10       10       10       10       10       10       10       10       10       10       10       10       10       10       10       10       10       10       10       10       10 | 8       9       10       11       12       6       7       8       9       10       11       12       12       12       13       14       15       16       17       18       19       13       14       15       16       17       18       19       13       14       15       16       17       18       19       19       13       14       15       16       17       18       19       19       13       14       15       16       17       18       19       19       13       14       15       16       17       18       19       12       13       14       15       16       17       18       19       12       13       14       15       16       17       18       19       12       13       14       15       16       17       18       19       13       14       15       19       13       14       15       16       17       18       19       12       14       15       16       17       18       19       14       15       16       17       18       19       14       15       16       17       18       19 <td>8       9       10       11       12       6       7       8       9       10       11       12       your status to see if your time has approved.         15       16       17       18       19       13       14       15       16       17       18       19         22       23       24       25       26       20       21       22       23       24       25       26         29       30       31       27       28       29       30       31       Piectotaces &amp; Hours       Request Type +       Cancel         Needet to be approved.       His v       Bir       Submit       Bir       Submit Request       Interview       Bir       Interview       Cancel</td> | 8       9       10       11       12       6       7       8       9       10       11       12       your status to see if your time has approved.         15       16       17       18       19       13       14       15       16       17       18       19         22       23       24       25       26       20       21       22       23       24       25       26         29       30       31       27       28       29       30       31       Piectotaces & Hours       Request Type +       Cancel         Needet to be approved.       His v       Bir       Submit       Bir       Submit Request       Interview       Bir       Interview       Cancel |

Request Dates (Fig 7)

Submit Request (Fig 8)

**Request Submitted (Fig 9)** 

#### **Request Submitted (Fig 9)**

The employee will be notified that their request has been submitted to Human Resources/PetSmart. They can select cancel if they want to edit their requested leave.

## **Wireframes:** High-Fidelity - Cancel Request and Status

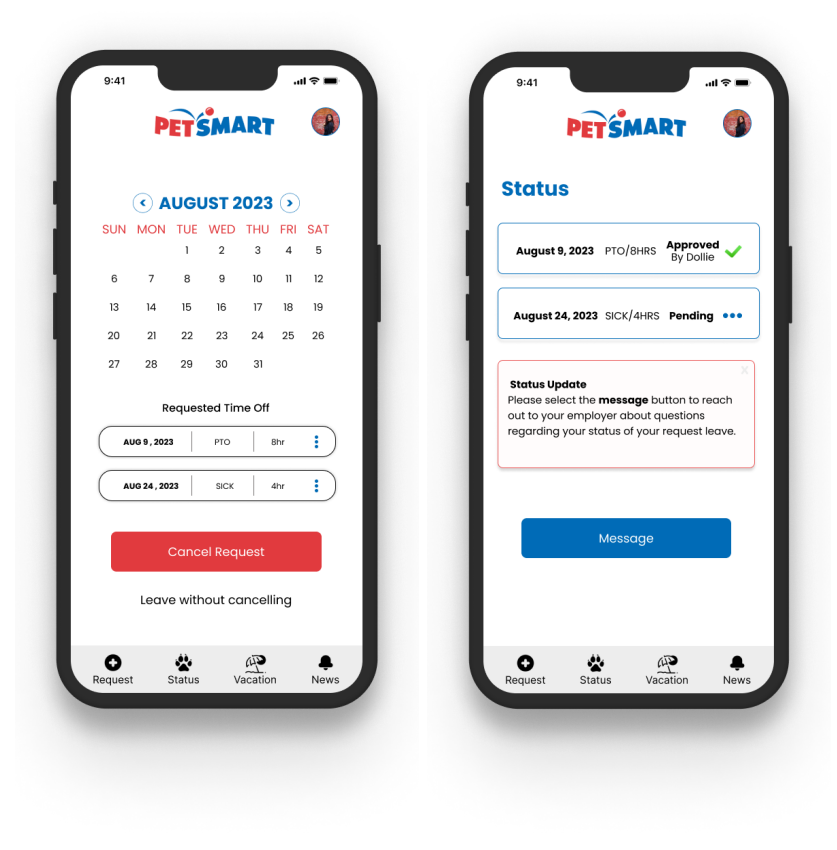

Cancel Request (Fig10)

Status (Fig 11)

#### Cancel Request (Fig10)

If the employee selects the cancel button from **Request Submitted (Fig 9)**, they will be able to see the selected dates, type of off, and hours they made and be able to cancel the request. Once they click the cancel request button, the employee will be returned to **Submit Request (Fig 8)**. Employees can select the vertical blue 3 dots to edit or delete their requested time off, and they can resubmit their request. The employee can also select the text "Leave without Cancelling", which will take them to the News section.

# **Wireframes:** High-Fidelity - Cancel Request and Status - Continued

|        |                               | ugi                |             | 2023          |            |      | Status                                                                                                    |
|--------|-------------------------------|--------------------|-------------|---------------|------------|------|----------------------------------------------------------------------------------------------------|
| SUN    | MON                           | TUE                | WED         | тни           | FRI        | SAT  |                                                                                                    |
|        |                               | 1                  | 2           | 3             | 4          | 5    | August 9, 2023 PTO/8HRS Approved<br>By Dollie                                                                                       |
| 6      | 7                             | 8                  | 9           | 10            | 11         | 12   |                                                                                                    |
| 13     | 14                            | 15                 | 16          | 17            | 18         | 19   | August 24, 2023 SICK/4HRS Pending                                                                                                   |
| 20     | 21                            | 22                 | 23          | 24            | 25         | 26   |                                                                                                    |
|        | R<br>UG 9 , 202<br>UG 24 , 20 | eques<br>3  <br>23 | PTO<br>SICK | me Off        | 8hr<br>4hr | :    | Please select the <b>message</b> button to re-<br>out to your employer about questions<br>regarding your status of your request lee |
|        | Leav                          | Canc<br>e with     | el Req      | uest<br>ancel | ling       |      | Message                                                                                                    |
| Oeques | t .                           | Status             | 1           | AP<br>/acatio | n          | News | Request Status Vacation                                                                                                    |

Cancel Request (Fig10)

Status (Fig 11)

#### Status (Fig 11)

Once the user reads the notification from **Request Submitted (Fig 9)** that their request for leave has been submitted, they can check their leave status by selecting the status button. In the examples, the employee requested August 9th as PTO, which their Store Leader, Dollie approved. However, their leave for August 24th is still pending. On the bottom, they will see a status update with a message button below to contact Human Resources/PetSmart to inquire about their time off.

## Wireframes: High-Fidelity - Messaging and Vacation

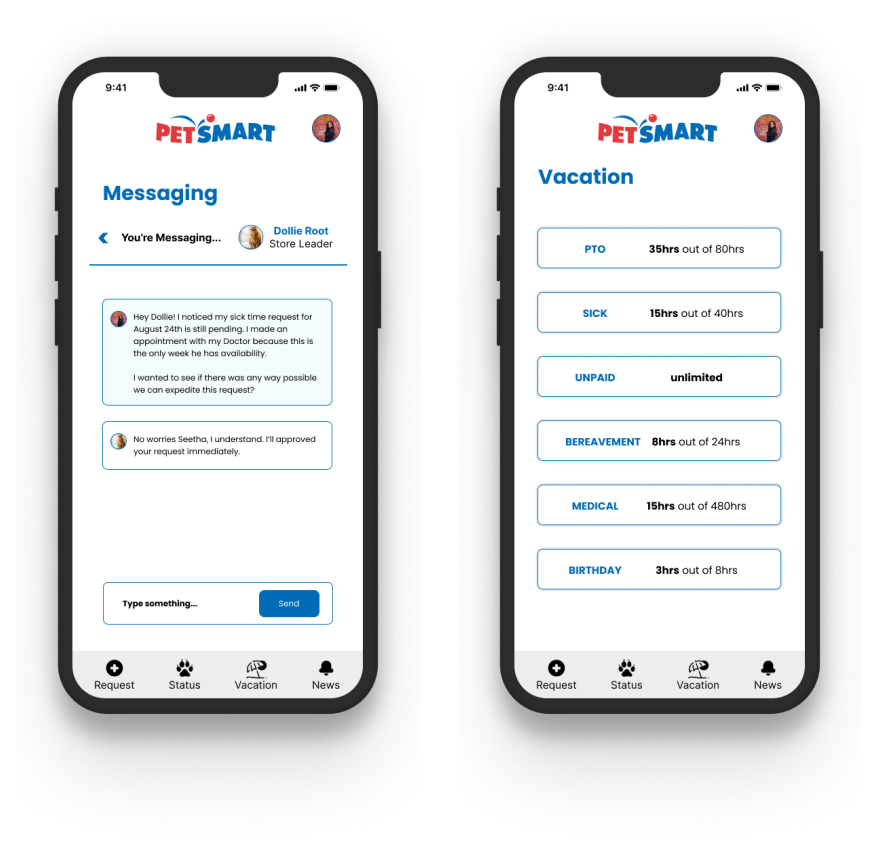

Messaging (Fig 12)

Vacation (Fig 13)

#### Messaging (Fig 12)

When the employee selects the message button from (**Figure D-11**), they can select their point of contact to message them about their time off or other questions. In this example, Seetha, the employee, is messaging her Store Leader, Dollie, about an urgent matter regarding her pending sick leave on August 24th.

#### Vacation (Fig 13)

When the user selects the vacation button, they will see an overview of the hours accumulated for different types of leave.

## Outcomes & Lessons: What I Learned

I enjoyed the design process and investigating the challenges of utilizing traditional paper forms and developing an intuitive application. Throughout this journey, I gained valuable insights into the significance of designing user interfaces for the time request application that can be easily translatable into code by future developers.

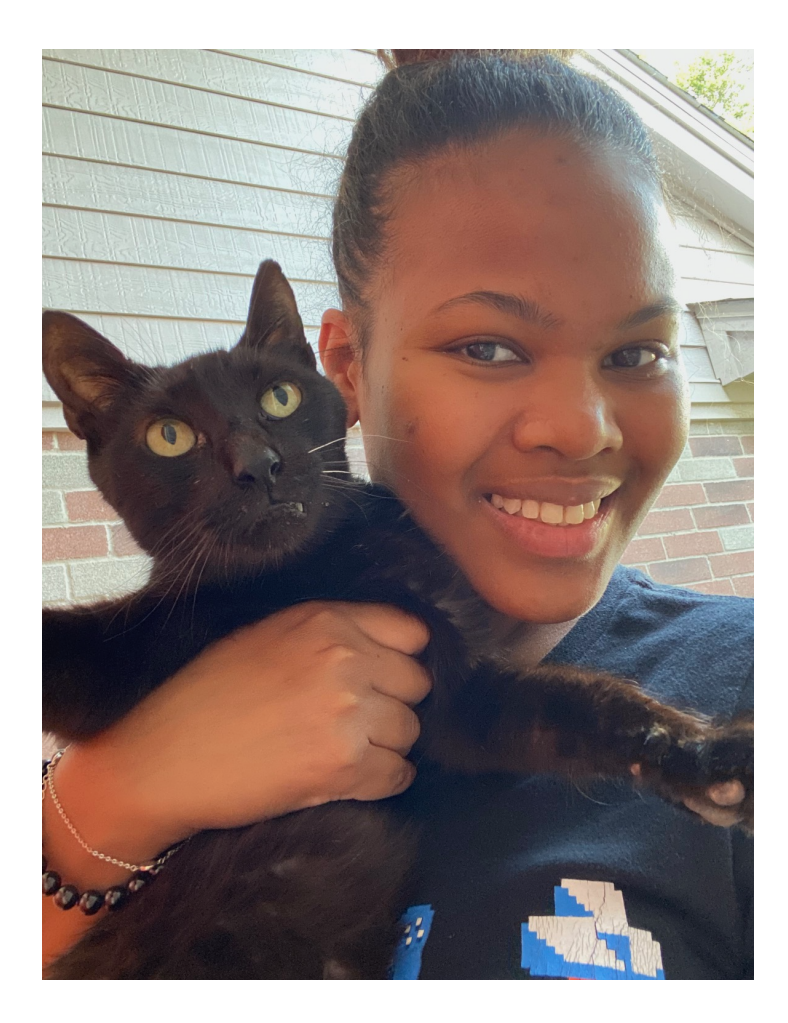

This project was devoted to the cherished memory of my beloved Smokey.